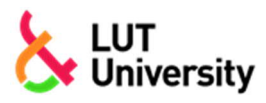

## NÄIN LÄHETÄT HAKEMUKSEN SALATTUNA SÄHKÖPOSTINA

Hakemus liitteineen lähetetään <u>turvaposti.fi -palvelun</u> kautta LUT-yliopiston Hakupalveluihin.

1. Täytä Sähköposti (email) -kenttään hakijapalvelut@lut.fi ja paina Lähetä.

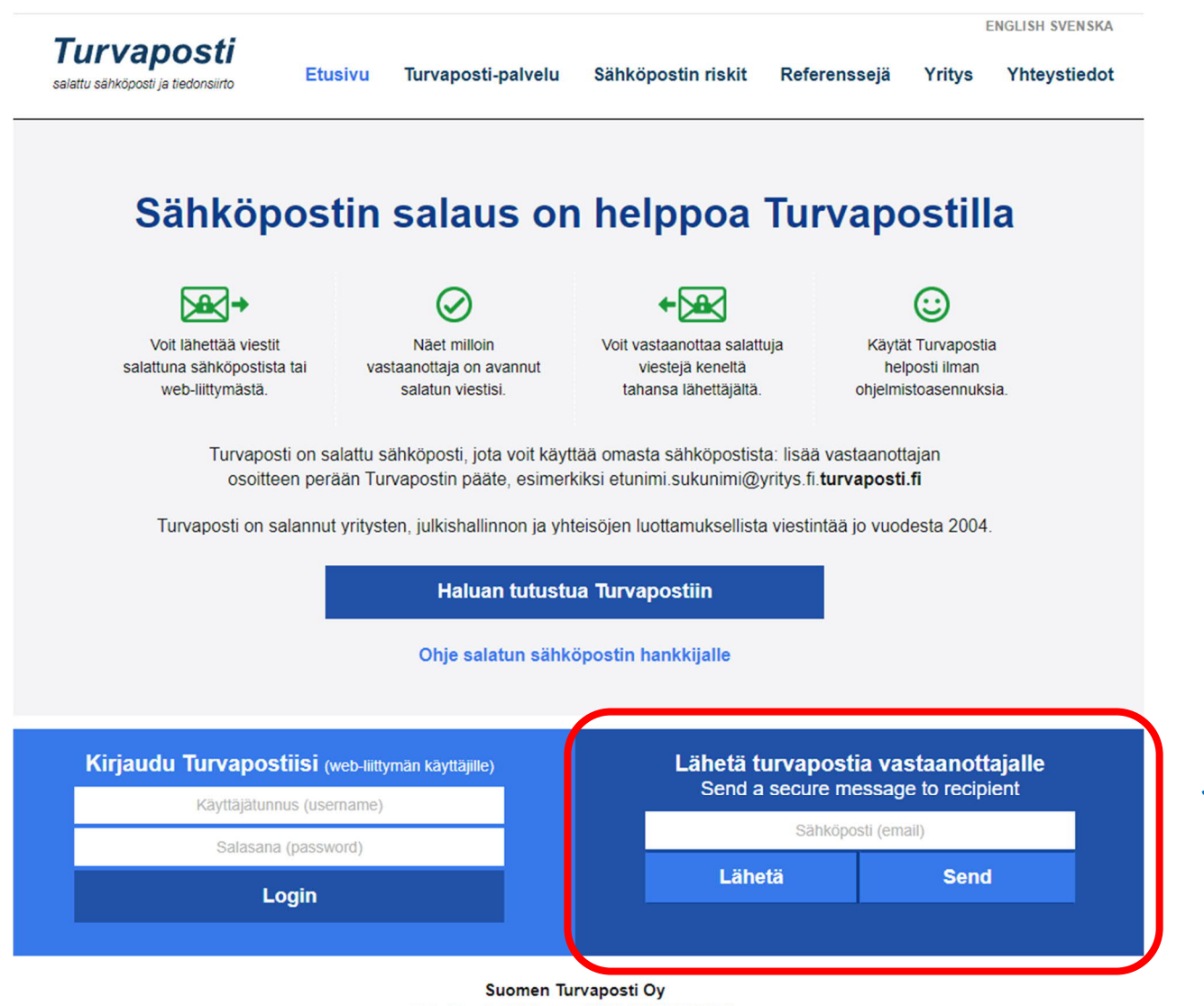

Tekniikantie 14 (Innopoli 2) | 02150 ESPOO +358 9 43910 200 | information@suomenturvaposti.fi

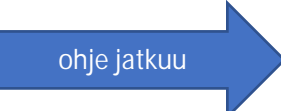

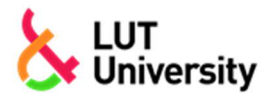

## Yksilölliset valintakoejärjestelyt LPR:ssa, valintakoe A, F tai G

Turvapostiviesti avautuu - täytä siihen seuraavat tiedot:

| Turvapostiviesti                                                                                                    |
|----------------------------------------------------------------------------------------------------|
| Vastaanottaja: hakijapalvelut@lut.fi                                                                                                    |
| Lähettäjän sähköpostiosoite*: 2                                                                                                    |
| Otsikko: 3                                                                                                    |
| Viesti:<br>4                                                                                                    |
| Liitteet (max. 100 Mt):<br>Valitse liitetiedostot 5                                                                                                    |
| Viestin salasana ( <u>ohje</u> ): p556m                                                                                                    |
| Salasana uudestaan:                                                                                                    |
| Salasana toimitetaan vastaanottajan matkapuhelimeen automaattisesti tekstiviestillä.                                                                                                    |
| * Huom! Viestisi toimitetaan vastaanottajalle vasta kun olet kuitannut varmistuksen edellä antamastasi<br>sähköpostiosoitteesta. Jos viesti ei löydy sähköpostisi saapuneet-kansiosta, tarkista myös roskaposti-kansio. |
| 🗌 Lähetä kopio Turvapostista omaan sähköpostiini                                                                                                    |
| Lähetä                                                                                                    |

- 2. Kirjoita Lähettäjän sähköpostiosoite -kenttään oma sähköpostiosoitteesi
  - Saat turvapostipalvelimelta lähetyksesi vahvistuspyynnön tähän osoitteeseen.
  - Vahvistuspyyntö pitää kuitata, jotta viesti lähtee vastaanottajalle.
- 3. Kirjoita viestin otsikoksi jokin alla olevista vaihtoehdoista:
  - Yksilölliset järjestelyt Lappeenrannassa, valintakoe A TAI
  - Yksilölliset järjestelyt Lappeenrannassa, valintakoe F TAI
  - Yksilölliset järjestelyt Lappeenrannassa, valintakoe G

Huomaa, että muita yliopistojen kansallisia valintakokeita ei Lappeenrannassa järjestetä.

- 4. Kirjoita viestikenttään
  - Nimesi
  - Puhelinnumerosi
- 5. Lisää hakemuslomake ja tarvittavat liitteet Valitse liitetiedostot -painikkeella.
- 6. Ohjelma tarjoaa oletussalasanaa. Jos hyväksyt sen, kopioi se Salasana uudestaan -kenttään. Voit myös määritellä oman salasanan (vähintään 5 merkkiä). Salasana toimitetaan automaattisesti LUT-yliopiston Hakupalveluihin tekstiviestillä.
- 7. Halutessasi voit lähettää kopion viestistä omaan sähköpostiisi. Kun olet valmis, klikkaa Lähetä.

HUOM! Saat turvapostipalvelimelta vahvistuspyynnön sähköpostiosoitteeseesi. <u>Kuittaa pyyntö klikkaamalla viestissä olevaa linkkiä</u>. Viesti lähtee vastaanottajalle vasta tämän kuittauksen jälkeen!